Krishna Bhagya Jala Nigama Ltd ಕೃಷ್ಣ ಭಾಗ್ಯ ಜಲ ನಿಗಮ ಲಿಮಿಟೆಡ್ Application for Issue of Work Done Certificate ಕೆಲಸ ಮುಗಿದ ಪ್ರಮಾಣಪತ್ರ ವಿತರಣೆಗೆ ಅರ್ಜಿ

Step 1: Enter the login details

| ← → C                                                    |                                                                     | * 🚯 :                  |
|----------------------------------------------------------|---------------------------------------------------------------------|------------------------|
| ಕರ್ನಾಟಕ ಸರ್ಕಾರ                                           | ಸೇವಾ ಸಿಂಧು<br>Seva Sindhu                                           | ಸೆಟನಾ ಎಂಧು             |
| Â                                                        |                                                                     |                        |
| Apply for Service<br>Mobile No<br>OTP/Password C Get OTP | Check Your Application State<br>Select Department<br>Select Service | us<br>•                |
| Forgot Password   New user ? Register here<br>Submit     | Enter your Application ID<br>Check: Status Now                      |                        |
| © All Rights Reserved                                    |                                                                     | Powered by SERVICEPLUS |

#### Step 2 : Citizen Login will be displayed

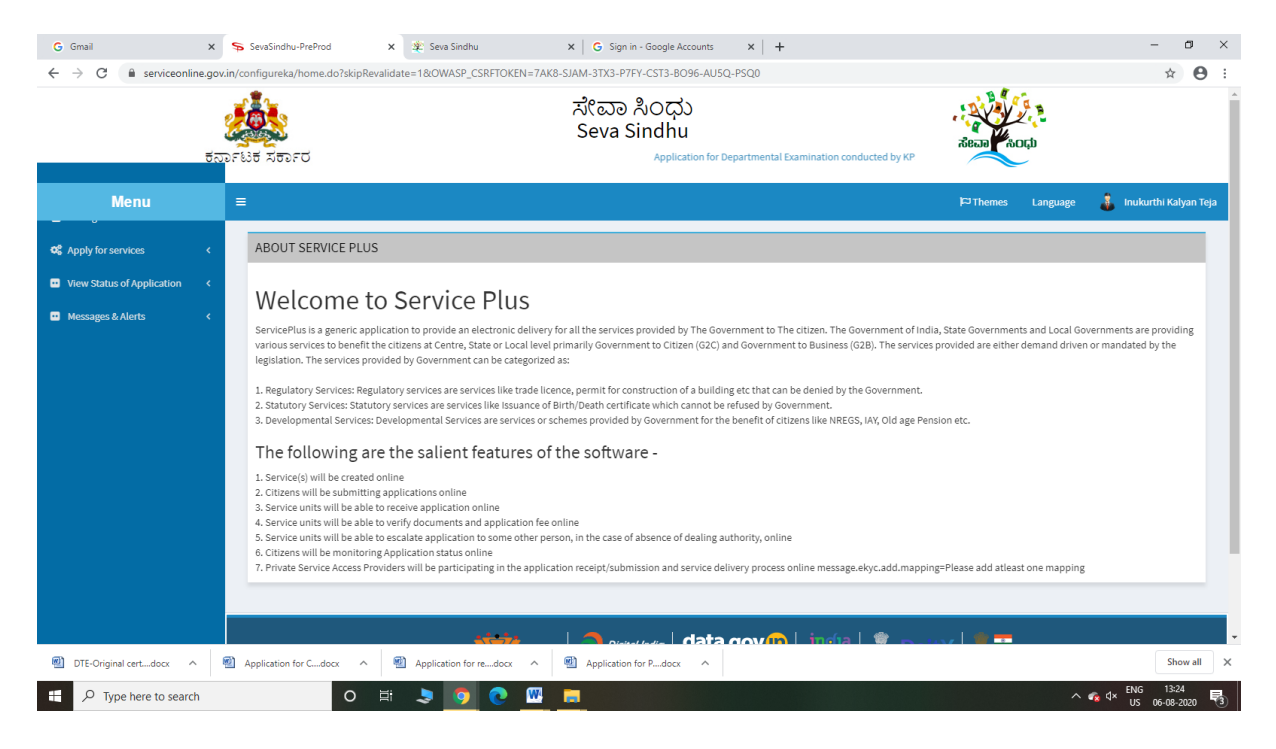

| G Gmail<br>← → C 🔒 serviceonlir                  | x s<br>ne.gov.in/<br>g<br>t<br>opr | SevaSind<br>configurek<br>ਪਿੰਚ ਨਰਨ | hu-PreProd x<br>ca/beneficiaryPrimaryServio<br>อะบี | Even Sindhu ceList.do?OWASP_CS Application for | ×<br>RFTOKEN=7AK8-  | G Sign in - Google Accounts<br>SJAM-3TX3-P7FY-CST3-B096<br>化ロロ れつけ<br>Geva Sindhu<br>mination conducted by KPSC | ×   +<br>5-AU5Q-PSQ0 |      | ñean                     | 20.<br>20.        |         | - □ :<br>☆ ❷     |
|--------------------------------------------------|------------------------------------|------------------------------------|-----------------------------------------------------|------------------------------------------------|---------------------|----------------------------------------------------------------------------------------------------|----------------------|------|--------------------------|-------------------|---------|------------------|
| Menu                                             |                                    | ■                                  |                                                     |                                                |                     |                                                                                                    |                      |      | <b>P</b> ⊐ Themes        | Language          | 🌲 Inuku | rthi Kalyan Teja |
| Apply for services                               | ~                                  | Apply F                            | For Services / View All Av                          | ailable Services                               |                     |                                                                                                    |                      |      |                          |                   |         |                  |
| View Status of Application     Messages & Alerts | د<br>د                             |                                    | view                                                | KARNATAKA                                      |                     |                                                                                                    |                      | ~ Se | ervices                  |                   |         |                  |
|                                                  |                                    | SI.No.                             | Service Name                                        |                                                |                     |                                                                                                    |                      | De   | partment Name            |                   |         | State            |
|                                                  |                                    | 1                                  | Accident Relief Fund-KSRT                           | с                                              |                     |                                                                                                    |                      | Ka   | rnataka State Road Tra   | nsport Corporatio | in      | KARNATAKA        |
|                                                  |                                    | 2                                  | Accident Relief Fund - NEK                          | RTC                                            |                     |                                                                                                    |                      | NE   | KRTC                     |                   |         | KARNATAKA        |
|                                                  |                                    | 3                                  | Accident Relief Fund-NWKF                           | RTC                                            |                     |                                                                                                    |                      | NW   | KRTC                     |                   |         | KARNATAKA        |
|                                                  |                                    | 4                                  | Acid Victim Pension                                 |                                                |                     |                                                                                                    |                      | Dir  | ectorate of Social Secu  | rity and Pensions |         | KARNATAKA        |
|                                                  |                                    | 5                                  | Admission for Morarji Desa                          | i Residential school - M                       | linority Welfare De | partment                                                                                                    |                      | Mir  | nority Welfare Departm   | ient              |         | KARNATAKA        |
|                                                  |                                    | 6                                  | Admission for Pre and Post                          | t matric hostels - Minor                       | rity Welfare Depart | ment                                                                                                    |                      | Mir  | nority Welfare Departm   | ient              |         | KARNATAKA        |
|                                                  |                                    | 7                                  | Agricultural Family Membe                           | er Certificate / ವ್ಮವಸಾ                        | ಯಗಾರರ ಕುಟುಂ         | ಬದ ದೃಢೀಕರಣ ಪ್ರಮಾಣ ಪತ್ತ                                                                                          | b                    | Ret  | venue Department         |                   |         | KARNATAKA        |
|                                                  |                                    | 8                                  | Amendment of Bye Laws of                            | f Souharda co-operati                          | ve society          |                                                                                                    |                      | Rej  | gistrar of Cooperative S | Societies         |         | KARNATAKA        |
|                                                  |                                    | 9                                  | Amendment of License to M                           | Manufacture Insecticid                         | es                  |                                                                                                    |                      | Agi  | iculture Department      |                   |         | KARNATAKA        |
|                                                  |                                    | 10                                 | Amondmont of Manufactur                             | rina Liconeo for Micro J                       | lutrionte Misturo E | artilizare                                                                                                    |                      | Arr  | icultura Donartmont      |                   |         | KADMATAKA        |
|                                                  | ത                                  | Application                        | n for Cdocx \land 👘                                 | Application for redo                           | x ^ 🕲               | Application for Pdocx                                                                                           |                      |      |                          |                   |         | Show all         |

### Step 3 : Search the required service and click to open

Step 4 : Fill the Applicant Details & Photocopies details

| M Fw: Go-Live updates - nageshnm                           | 🗙 🛛 🌋 Seva Sindhu 🗙 💊 SevaSindhu                                                       | × +                            |                               |                     |                  |          | -      | ø ×        |
|------------------------------------------------------------|----------------------------------------------------------------------------------------|--------------------------------|-------------------------------|---------------------|------------------|----------|--------|------------|
| $\leftrightarrow$ $\rightarrow$ C $\square$ serviceonline. | gov.in/karnataka/renderApplicationForm.do?serviceId=12240001&UUID=1f3                  | b81bf-1e7f-4306-8ec4-d51ec35a9 | e43&OWASP_CSRFTOKEN=HQ0B-Q0W7 | -XR59-8SKZ-TTL6-C2Y | U-B6EZ-OQG       | l&applLi | Q \$   | · 🛚 :      |
|                                                            |                                                                                        | ಸೇವಾ ಸಿಂಧು<br>Seva Sindhu      | Application                   | New York            |                  |          |        |            |
| Menu                                                       |                                                                                        |                                |                               |                     | <b>)</b> ⇔Themes | Language | - 🕹 I  | lagesh N M |
| 👹 Manage Profile 🛛 🔇 <                                     |                                                                                        |                                |                               |                     |                  |          |        |            |
| ✿ Apply for services ✓                                     |                                                                                        |                                |                               |                     |                  |          |        |            |
| View all available services                                |                                                                                        | Krishna Bhagya                 | Jala Nigama Ltd               |                     |                  |          |        |            |
| View Status of Application <                               |                                                                                        | ಕೃಷ್ಣ ಭಾಗ್ಯ ಜಲ                 | ನಿಗಮ ಲಿಮಿಟೆಡ್                 |                     |                  |          |        |            |
| Messages & Alerts <                                        | Application for Issue of Work Done Certificate<br>ಕೆಲಸ ಮುಗಿದ ಪ್ರಮಾಣಪತ್ರ ವಿತರಣೆಗೆ ಅರ್ಜಿ |                                |                               |                     |                  |          |        |            |
|                                                            | Applicant Details / ಅರ್ಜಿದಾರರ ವಿವರಗಳು                                                  |                                |                               |                     |                  |          |        |            |
|                                                            | Applicant Name / ಅರ್ಜಿದಾರರ ಹೆಸರು *                                                     | R                              | ajesh                         |                     |                  |          |        |            |
|                                                            | Mobile Number / ಮೋಬೈಲ್ ಸಂಖ್ಯೆ *                                                        | 9                              | 956236552                     |                     |                  |          |        |            |
|                                                            | Work Done Certificate Details / ಕೆಲಸ ಮುಗಿದ ಪ್ರಮಾಣಪತ್ರ ವಿವರಗ                            | ( <del>v</del> )               |                               |                     |                  |          |        |            |
|                                                            | Name of Agency / ಏಜೆನ್ನಿಯ ಹೆಸರು *                                                      | W                              | vesdasd                       |                     |                  |          |        |            |
|                                                            | Mobile Number / ಮೊಬೈಲ್ ಸಂಖ್ಯೆ *                                                        | 9                              | 925635212                     |                     |                  |          |        |            |
|                                                            | Email ld / ఇ-ක්¢ඌ හල                                                                   | g                              | ovindgowda6@gmail.com         |                     |                  |          |        |            |
|                                                            | Fax Number / ಫ್ಯಾಕ್ಸ್ ಸಂಖ್ಯೆ                                                           |                                |                               |                     |                  |          |        |            |
|                                                            | Name of Work / ಕೆಲಸದ ಹೆಸರು                                                             | s                              | das                           |                     |                  |          |        |            |
|                                                            | Select Name of Zone / Account with the series and the                                  |                                |                               |                     |                  | EN AN EN | JG 10: | 33         |

| M. For Co. Documentation and state  |                                                                                                    | ×      |
|-------------------------------------|----------------------------------------------------------------------------------------------------|--------|
| ← → C ← serviceonline               |                                                                                                    |        |
|                                     | Taluk/æcs.gds * Badami Postal /Zip Code * S60097                                                                                                    |        |
|                                     | Declaration<br>I hereby declare that the particulars furnished in this form are true to the best of my knowledge/ఈ<br>అజి౯యల్లి, నాను ఒదగిసిరువ ఎల్నా, వివరగళు నక్కవాళిగుకువైవ ఎందు ఫ్రోండ్రీసుక్వేగనే.                                                                     |        |
|                                     | Additional Details Apply to the Office * KBJNL Division Office(KBJNL Divisions- Division No 1 - Sakaleshpura ) - Rural/Urban                                                                                                    | 5      |
|                                     | Word verification<br>Visual Constraints above<br>Please enter the characters shown above<br>957157                                                                                                    | j      |
|                                     | 🕅 Draft 🛛 Submit 🛛 O Close 🖉 Reset                                                                                                    |        |
|                                     | MINISTRY OF PARICIAVATI PAGE<br>MINISTRY OF PARICIAVATI PAGE<br>Ste is Includedly designed, Notated and marked by National Information Centre<br>Contents on this website is converted by Marked and marked by Marked In Ministry of Panchayed Reg<br>Permeted by SSGNCEPUS |        |
| F $\mathcal{P}$ Type here to search | O 片i 🗄 🖻 💽 🧕 🖾 🔎 🖡 🔒 🌜 모 40 US 07-09-2020                                                                                                    | $\Box$ |

Step 5 : Click on I agree checkbox and fill the Captcha Code as given & Submit

### Step 6: A fully filled form will be generated for user verification

| M Fw: Go-Live updates - nageshnm 🗙                         | 🗶 Seva Sindhu 🗙 🦐 SevaSindhu                                              | × +                                                                                     |             |                  | - ø ×        |
|------------------------------------------------------------|---------------------------------------------------------------------------|-----------------------------------------------------------------------------------------|-------------|------------------|--------------|
| $\leftrightarrow$ $\rightarrow$ C $\cong$ serviceonline.go | ov.in/karnataka/applyPageForm.do?OWASP_CSRFTOKEN=HQ                       | DB-Q0W7-XR59-8SKZ-TTL6-C2YU-B6EZ-OQGI&UUID=b3a67788-e206-40d4-b2e3-b                    | 23c82ff7d7c |                  | ९ 🕁 N :      |
|                                                            |                                                                           | ಸೇವಾ ಸಿಂಧು<br>Seva Sindhu<br>Application for Departmental Examination conducted by KPSC | Rear Roch   |                  |              |
| Menu                                                       | ≡                                                                         |                                                                                         |             | PThemes Language | 🤱 Nagesh N M |
| 替 Manage Profile 🔨 <                                       |                                                                           |                                                                                         |             |                  |              |
| Ø6 Apply for services ∽                                    | Application not yet submitted. To proceed click on the appropriate button | available at the bottom of this page                                                    |             |                  |              |
| View all available services                                |                                                                           |                                                                                         |             |                  |              |
| View Status of Application                                 | Applicant Details / ಅರ್ಜಿದಾರರ ವಿವರಗಳು                                     |                                                                                         |             |                  |              |
| •• Messages & Alerts <                                     | Applicant Name / ಅರ್ಜಿದಾರರ ಹೆಸರು :                                        | Rajesh                                                                                  |             |                  |              |
|                                                            | Mobile Number / ಮೊಬೈಲ್ ಸಂಖ್ಯೆ :                                           | 9956236552                                                                              |             |                  |              |
|                                                            | Work Done Certificate Details / ಕೆಲಸ ಮುಗಿದ ಪ್ರಮಾಣಪತ                       | j ವಿವರಗಳು                                                                               |             |                  |              |
|                                                            | Name of Agency / ಏಜೆನ್ನಿಯ ಹೆಸರು :                                         | wesdasd                                                                                 |             |                  |              |
|                                                            | Mobile Number / ಮೊಬೈಲ್ ಸಂಖ್ಯೆ :                                           | 9925635212                                                                              |             |                  |              |
|                                                            | Email ld / ಇ-ಮೇಲ್ ಐಡಿ :                                                   | govindgowda6@gmail.com                                                                  |             |                  |              |
|                                                            | Name of Work / ಕೆಲಸದ ಹೆಸರು :                                              | sdas                                                                                    |             |                  |              |
|                                                            | Select Name of Zone / ವಲಯದ ಹೆಸರನ್ನು ಆಯ್ಕೆಮಾಡಿ :                           | Almatti                                                                                 |             |                  |              |
|                                                            | Select Name of Circle / ವ್ಯತ್ತದ ಹೆಸರನ್ನು ಆಯ್ಕೆಮಾಡಿ :                      | Yettinahole Project Circle                                                              |             |                  |              |
|                                                            | Select Division / ವಿಭಾಗವನ್ನು ಆರಿಸಿ :                                      | Division No 1 - Sakaleshpura                                                            |             |                  |              |
|                                                            | Agreement No / ಒಪ್ಪಂದ ಸಂಖ್ಯೆ :                                            | sidisfs                                                                                 |             |                  |              |
|                                                            | Work Order No / ಕೆಲಸದ ಆದೇಶ ಸಂಖ್ಯೆ :                                       | 56253232                                                                                |             |                  |              |
|                                                            | Work order Date / ಕೆಲಸದ ಆದೇಶ ದಿನಾಂಕ :                                     | 03/09/2017                                                                              |             |                  |              |
|                                                            | Contract Value / ಒಪ್ಪಂದದ ಮೌಲ್ಯ :                                          | 12000                                                                                   |             |                  |              |
|                                                            | Stipulated Date of commencement / ನಿಗದಿತ ದಿನಾಂಕ :                         | 09/09/2018                                                                              |             |                  |              |
| P Type here to search                                      | o 🛱 🔒 😭 🕻                                                                 | 9 🔄 🔄 🚍 🐂                                                                               |             | へ 行 の) II        | G 10:34      |

| M Fw: Go-Live updates - nageshnm                    | 🗙 🛛 🗶 Seva Sindhu                   | 🗙 🦻 SevaSindhu                       | ×             | +                                                                                                    | - o ×                               |
|-----------------------------------------------------|-------------------------------------|--------------------------------------|---------------|----------------------------------------------------------------------------------------------------|-------------------------------------|
| $\leftrightarrow$ $\rightarrow$ C $$ serviceonline. | gov.in/karnataka/applyPageForm.do?C | WASP_CSRFTOKEN=HQ0B-Q0W              | /7-XR59-8S    | KZ-TTL6-C2YU-B6EZ-OQGI&UUID=b3a67788-e206-40d4-b2e3-b23c82ff7d7c                                              | ବ 🕁 N :                             |
|                                                     | Address Line 2 :                    | htr                                  | rtr           |                                                                                                    |                                     |
|                                                     | Country :                           | Inc                                  | dia           |                                                                                                    |                                     |
|                                                     | State :                             | KA                                   | ARNATAKA      |                                                                                                    |                                     |
|                                                     | District :                          | BA                                   | AGALKOTE      |                                                                                                    |                                     |
|                                                     | Taluk/ತಾಲ್ಕೂರು :                    | Ba                                   | adami         |                                                                                                    |                                     |
|                                                     | Postal / Zip Code :                 | 56                                   | 50097         |                                                                                                    |                                     |
|                                                     | Declaration                         |                                      |               |                                                                                                    |                                     |
|                                                     | I horoby declare that the particu   | lare furnished in this form are true | a to the bee  | r of my knowledged #####cody&) ವಾದು ೭ ಗಡಿಸಿಗುವ ಎಲ್ಲಾ ನಿನಗಗಳು ಸತ್ತವಾಗಿಗುತ್ತವೆ ಎಂದು ಘೋಷಿಸು                      | 4:3                                 |
|                                                     | Thereby declare that the particu    | lars furnished in this form are ute  | e to the bes  | rounix vuomendielos Gertande ທ່ອຍການແກຍ ອິດສ໌ ຄອດແລະ ນອໂຄຍແດງຊີກ ອາດຕາ ຊົກຢາຍນາ                               | 3(10).                              |
|                                                     | I Agree :                           | re                                   | 55            |                                                                                                    |                                     |
|                                                     |                                     |                                      |               |                                                                                                    |                                     |
|                                                     | Additional Details                  |                                      |               |                                                                                                    |                                     |
|                                                     | Apply to the Office                 | KE                                   | BJNL Division | Office(KBJNL Divisions- Division No 1 - Sakaleshpura )                                                        |                                     |
|                                                     |                                     |                                      |               |                                                                                                    |                                     |
|                                                     | Draft Reference No :                | ſ                                    | Draft_KJ0025  | /2020/00001                                                                                                   |                                     |
|                                                     | 07/0/2020 10:24-47 (57              |                                      |               |                                                                                                    | http://www.incom/incom/in/www.in/   |
|                                                     | 01/9/2020 10.34541131               |                                      |               |                                                                                                    | http://serviceontine.gov.nykamataka |
|                                                     |                                     |                                      |               | Attach Annexure E Edit Cancel C Click her                                                                     | e to initiate new application       |
|                                                     |                                     |                                      |               |                                                                                                    |                                     |
|                                                     |                                     | وتغانه                               |               | 🗅 outertere   data cov 📖   india   🌹 🎰 une   🔳 🏛                                                              |                                     |
|                                                     |                                     | MINISTRY OF PANCHAY                  |               |                                                                                                    |                                     |
|                                                     |                                     |                                      | Si            | e is technically designed, hosted and maintained by National Informatics Centre                               |                                     |
|                                                     |                                     |                                      | Conter        | its on this website is owned, updated and managed by the Ministry of Panchayati Raj<br>POWERED BY SERVICEPLUS |                                     |
| P Type here to search                               | 0                                   | : 🛱 🚖 👧 🗖                            |               |                                                                                                    | ^ ♥ ↔ ENG 10:34                     |

### Step 7 : Click on Attach Annexure

### Step 8: Attach the annexures and save them

| M Fw: Go-Live updates - nageshnm                    | 🗙 🛛 🏂 Seva Sindhu 🛛 🗙 Seva Sindhu                        | × +                                                       | - 0 ×                                                           |
|-----------------------------------------------------|----------------------------------------------------------|-----------------------------------------------------------|-----------------------------------------------------------------|
| $\leftrightarrow$ $\rightarrow$ C $$ serviceonline. | gov.in/karnataka/editViewAnnexure.do?OWASP_CSRFTOKEN=H0  | 20B-Q0W7-XR59-8SKZ-TTL6-C2YU-B6EZ-OQGI&coverageLocationId | =61531&serviceId=12240001&citizen_Id=14476506&appIId=11 🔍 🚖 💉 😢 |
| ಕರ್ನಾಟಕ ಸರ್ಕಾರ                                      | plication for Departmental Examination conducted by KPSC | ಸೇವಾ ಸಿಂಧು<br>Seva Sindhu                                 | actual for the second                                           |
| Menu                                                | =                                                        |                                                           | 🏳 Themes Language 🔒 Nagesh N M                                  |
| манадеттопе                                         |                                                          |                                                           |                                                                 |
| Apply for services                                  | ATTACH ENCLOSURE(S)                                      |                                                           |                                                                 |
| View Status of Application                          | Enclosure(s):                                            | Enclosure Document *                                      | Ella/Deference *                                                |
| Messages & Alerts <                                 | Type of Endosure                                         | Letter of Authorisation from Company  O Document Format   | Choose File sample.pdf                                          |
|                                                     |                                                          |                                                           | Save Annexure Cancel Cancel                                     |
|                                                     |                                                          |                                                           |                                                                 |
|                                                     |                                                          |                                                           |                                                                 |
|                                                     |                                                          |                                                           |                                                                 |
|                                                     |                                                          |                                                           |                                                                 |
|                                                     |                                                          |                                                           |                                                                 |
|                                                     |                                                          |                                                           |                                                                 |
| F P Type here to search                             | o # 🖬 🖻 💽                                                | o 🖪 🙍 💻 💺 🖉                                               | ~ 12 dii) ENG 10:35                                             |

| Fw: Go-Live updates - nageshnm | x 🕸 Seva Sindhu x <mark>S</mark> SevaSindhu x +                                                                                                    | - 0      |   |
|--------------------------------|----------------------------------------------------------------------------------------------------|----------|---|
| → C 🔒 serviceonline.           | s.gov.in/kamataka/editSaveAnnexure.do?OWASP_CSRFTOKEN=HQ08-Q0W7-XR59-85KZ-TTL6-C2YU-86EZ-OQGI&appIId=11177243&critizenId=14476506&clirectSubmitCheck=N                                                    | Q #      | N |
|                                | District : BAGALKOTE                                                                                                    |          |   |
|                                | Taluk/SscJ.q_ED : Badami                                                                                                    |          |   |
|                                | Postal / Zip Code : 560097                                                                                                    |          |   |
|                                | Declaration                                                                                                    |          |   |
|                                | I hereby declare that the particulars furnished in this form are true to the best of my knowledge/ಈ ಅರ್ಜಿಯಲ್ಲಿ, ನಾನು ಒದಗಿಸಿರುವ ಎಲ್ಲಾ, ವಿವರಗಳು ಸತ್ಯವಾಗಿರುತ್ತವೆ ಎಂದು ಘೋಷಿಸುತ್ತೇನೆ.                          |          |   |
|                                | LAgree : Yes                                                                                                    |          |   |
|                                |                                                                                                    |          |   |
|                                | Annexure List                                                                                                    |          |   |
|                                | 1) Letter of Authorisation from Company Letter of Authorisation from Company                                                                                                    |          |   |
|                                |                                                                                                    |          |   |
|                                | Additional Details                                                                                                    |          |   |
|                                | Apply to the Office KBJNL Division Office(KBJNL Divisions- Division No 1 - Sakalestipura )                                                                                                    |          |   |
|                                |                                                                                                    |          |   |
|                                | Draft Reference No : KJ002520000001                                                                                                    |          |   |
|                                |                                                                                                    |          |   |
|                                |                                                                                                    |          | _ |
|                                | E esign and Submit                                                                                                    | 8 Cancel | J |
|                                |                                                                                                    |          |   |
|                                | usurty of and an an a grad finder   data.gov 🕕   🏨 Deity   🚛 🔤                                                                                                    |          |   |
|                                |                                                                                                    |          |   |
|                                | Site is hechnically designed, hosted and maintained by National Informatics Centre<br>Contants on this website is normed, updated and managed by the situatiny of Penchayals Raj<br>POPEDED 01 SSINCEPUES |          |   |
| O Trachardon i                 |                                                                                                    | G 10:36  |   |

# Step 9: Saved annexures will be displayed

## Step 10 : Click on e-Sign and proceed

| → C   serviceonline.     | .gov.in/karnataka/editSaveAnnexure.do?OW                                                                                                    | ASP_CSRFTOKEN=MGOA-FK69-DKR3-Q79N-ESRA-H4A8-O1JS-R7C1&applid=10315553&cciti                                                                                                    | izenId=1958729     | 95&directSubmitCheck=N           | ☆ <b>e</b>   |
|--------------------------|----------------------------------------------------------------------------------------------------|----------------------------------------------------------------------------------------------------|--------------------|----------------------------------|--------------|
|                          | Marks Card Details                                                                                                    |                                                                                                    |                    |                                  |              |
|                          | ಸಮಿಸ್ಮರ್ / Semester                                                                                                    | ತಿಂಗಳು ಮತ್ತು ಪರೀಕೈಯ ಪರ್ಷ / Month and Year of the Exam                                                                                                    |                    | ವರ್ಗ ಪಡೆಯಲಾಗಿದೆ / Class Obtained |              |
|                          | ш                                                                                                    | 07/07/2018                                                                                                    |                    | ಪ್ರಥಮ ದರ್ಜೆ / First Class        |              |
|                          | Declaration                                                                                                    |                                                                                                    |                    |                                  |              |
|                          | I hereby declare that the particulars<br>I Agree :                                                                                             | Consent Authentication Form<br>by the CA and I provide my consent for the same. I also understand that the<br>following fields in the DSC generated by the CA are mandatory and I give my<br>consent for using the Aadhaar provided e-KYC information to populate the<br>corresponding fields in the DSC.                    | ×<br>ಕ್ಯವಾಗಿರುತ್ರಕ | ರೆ ಎಂದು ಘೋಷಿಸುತ್ತೇನೆ.            |              |
|                          | Annexure List           Passport size photo           Attested marks cards of all sense each from 1st sensester to 6th a failed sense / years) | Common Name (name as obtained from e-KYC)     Unique Identifier (hash of Aadhaar number)     Speudonym (unique code sent by UIDAI in e-KYC response)     State or Province (state as obtained from e-KYC)     S-Postal Code (postal code as obtained from e-KYC)     Felephone Number (hash of phone as obtained from e-KYC) |                    |                                  |              |
|                          | Additional Details<br>Apply to the Office                                                                                                    | I understand that ServicePlus shall ensure security and confidentiality of my<br>personal identity data provided for the purpose of Aadhaar based<br>authentication.<br>I agree with above user consent and eSign terms and conditions                                                                                       | a Arts Comm        | erce College Karatagi )          |              |
|                          | Draft Reference No :                                                                                                    | Proceed Download Document                                                                                                    |                    |                                  |              |
|                          |                                                                                                    |                                                                                                    |                    | 는 eSign and Make Payme           | ent 💿 Cancel |
| O. Trace here to convert |                                                                                                    |                                                                                                    |                    |                                  | eng 11:15    |

| 🚾 Seva Sindhu    | X SevaSindhu-PreProd X                                                        | G C-DAC's eSign Service × +                                               |                                                                    | - 0          |
|------------------|-------------------------------------------------------------------------------|---------------------------------------------------------------------------|--------------------------------------------------------------------|--------------|
| €)→ ୯ ଢ          | 🖸 🔒 🗝 https://esignservice1.c                                                 | dacin/esignservice2.1/OTP                                                 | ☺ ☆                                                                |              |
|                  | Winter of Electronic and<br>Information Restrictionage<br>Government of India | Digital India<br>Power To Empower                                         | ল্লী উক<br>CDAC<br>Centre for Development of<br>Advanced Computing |              |
|                  |                                                                               | You are currently using C-DAC eSign Service and have been redirected from |                                                                    |              |
|                  |                                                                               |                                                                           |                                                                    |              |
|                  |                                                                               | CDAC's seging Service                                                     |                                                                    |              |
|                  |                                                                               | Aadhaar Based e-Authentication                                            |                                                                    |              |
|                  |                                                                               | 355986939492                                                              |                                                                    |              |
|                  |                                                                               | Get Virtual ID                                                            |                                                                    |              |
|                  |                                                                               | • •••••                                                                   |                                                                    |              |
|                  |                                                                               | I have read and provide my <u>consent</u>                                 |                                                                    |              |
|                  |                                                                               | Submit Cancel Not Received OTP? Resent OTP.                               |                                                                    |              |
|                  |                                                                               |                                                                           |                                                                    |              |
|                  |                                                                               |                                                                           |                                                                    |              |
|                  |                                                                               |                                                                           |                                                                    |              |
|                  |                                                                               |                                                                           |                                                                    |              |
| P Type here to : | search O                                                                      | : 🗦 🎯 🕐 📻 🖽 🚳                                                             | ^ <b>6</b>                                                         | √× ENG 11:20 |

Step 11: eSign page will be displayed. Fill Aadhar number to get OTP and submit

Step 12: After Payment is Successful, Sakala acknowledgement will be generated

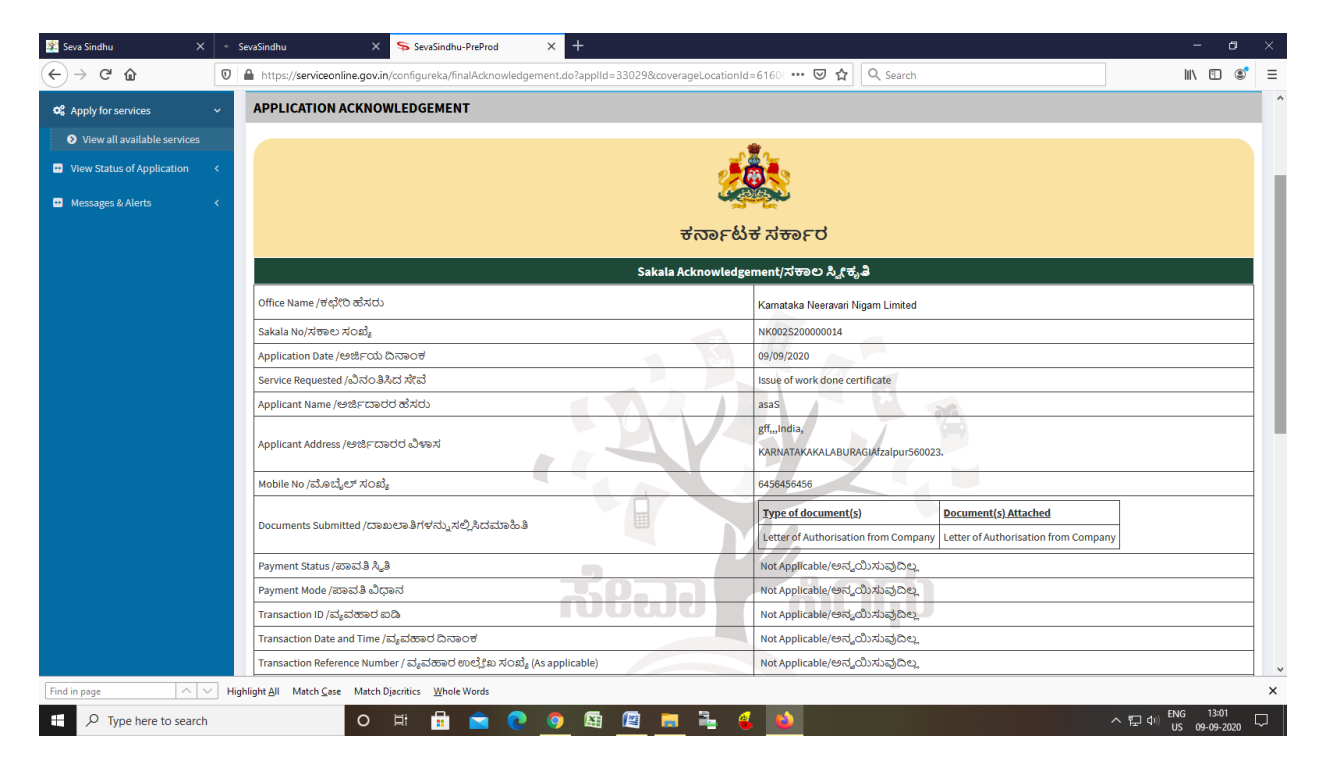